# Список доработок, внесенных в программу ACCprM (учет запасов) <u>в 2010-2011 гг.</u>

# Новые функции программы:

- Разделение остатка артикула на 2 отдельных артикула Ctrl+F6 (в разделах "Artikuli" и "Izdošana") → F10. Актуально для ситуации, если необходимо списать артикул не по методу FIFO, а с определенной приходной партии.
- Изменение ставки PVN для установленного списка артикулов Ctrl+Alt+Shift+P (раздел "Artikuli").
- Переоценка для установленного списка артикулов **Ctrl+Alt+P** (раздел "**Artikuli**"). Актуально для ситуации, если необходимо поменять цену сразу всем артикулам или какой-то группе путем ее умножения на заданный коэффициент.
- Работа с ценовыми группами (с возможностью поменять цены артикула для разных ценовых групп) теперь доступна не только в разделе "Artikuli", но также в разделе "Saņemšana".
- Учет транспортных расходов **Ctrl+T** (раздел "**Saņemšana**" внутри документа). Сумма транспортных расходов пропорционально распределяется на все позиции приходного документа. Однако, при этом закупочная цена позиций документа отражается без изменений. В отчетной форме "**Krājumu atlikumi**" можно получить информацию о закупочных ценах как без учета, так и с учетом транспортных расходов.
- Перенос (копирование) цен из предыдущего прихода или расхода Ctrl+C (раздел "Saņemšana" или "Izdošana" внутри документа).
- Перенос (копирование) цен из справочника артикулов Alt+F8 (раздел "Saņemšana" внутри документа).
- Уменьшение цен на сумму PVN Ctrl+Alt+F5 (внутри приходных и расходных документов)
- Увеличение цен на сумму PVN Ctrl+Alt+F6 (внутри приходных и расходных документов)
- Уточнение суммы PVN внутри приходного документа **Shift+P.** Актуально в случае, если в накладной поставщика сумма PVN рассчитана с ошибкой (погрешностью) и не равна результату умножении суммы документа на ставку PVN.
- Присвоение всем строкам приходного или расходного документа одинаковой ставки PVN – **Ctrl+Alt+P** (для ситуации, когда ставка PVN устанавливается не для документа в целом, а для каждой его строки в отдельности).
- Присвоение строкам приходного или расходного документа ставки PVN, соответствующей той ставке PVN, которая введена для этой позиции в справочнике артикулов Ctrl+Shift+P (для ситуации, когда ставка PVN устанавливается не для документа в целом, а для каждой его строки в отдельности).
- Учет тары Ctrl+T (раздел "Izdošana" внутри документа). Можно настроить форму накладной, чтобы там отражался остаток невозвращенной тары. Также информация о движении и текущем остатке тары отражается в отдельной отчетной форме, которую можно получить, нажав F5 в списке расходных документов и выбрав отчетный период.
- Связь с программным модулем "Finanses". Для того, чтобы узнать состояние задолженности покупателя (какие из выписанных ранее накладных оплачены, а какие нет), можно нажать на кнопку X (раздел "Izdošana") и получить ответ на этот вопрос непосредственно на этапе выписки расходной накладной.
- Запоминание программой выбранного порядка сортировки списка строк приходных и расходных документов.

- Отражение внутри расходного документа общего количества введенных строк. Актуально для контроля, чтобы при распечатке формы накладной вся информация уместилась на одну страницу.
- Также в программу добавлена возможность устанавливать ограничения прав доступа пользователей программы к различным ее функциям: (в том числе работа со строго определенной группой артикулов, запрет на исправления задним числом, ограничение доступа к информации о торговой наценке).

## Кроме того, программа адаптирована под следующие области применения:

## Производство.

Справочник артикулов содержит две основные группы: готовая продукция и материалы (сырье). Для каждой единицы готовой продукции вводится информация о том, из каких материалов она состоит. В результате программа позволяет автоматически списывать материалы (сырье) и рассчитывать себестоимость произведенных изделий и их торговую наценку.

Для каждой произведенной партии готовой продукции может быть распечатана отчетная форма "Gatavas produkcijas ražošanas karte", отражающая, какие материалы и по какой себестоимости были списаны (исходя из метода FIFO).

#### Оптовая торговля алкогольной продукцией.

- Адаптированная форма накладной (с отражением емкости бутылки, % содержания спирта, диапазона акцизных марок и другой необходимой информации).
- Подготовка отчета AV с возможностью его экспортирования в систему EDS

#### Торговля нефтепродуктами (оптовый и акцизный склад).

- Адаптированная форма накладной с отражением всей необходимой информации (сертификат качества, резервуар, содержание серы, плотность, фактическая температура, количество литров и кг, рассчитанная сумма акциза и т.д.).
- Адаптированные формы отчетов (карточка движения нефтепродукта, остатки нефтепродуктов на заданную дату, отчет по приходу и расходу нефтепродуктов за период и т.д.).
- Расчет себестоимости нефтепродукта (в момент оприходования на склад)
- Подготовка отчетов **1DE**, **2DE** и **5DE** и их экспортирование в систему EDS.